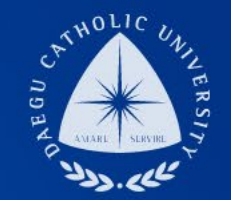

# 2024학년도 동계방학 취업연계중점대학유형 오리엔테이션

장학지원팀

THE

DCU

THE

CATHOLIC UNIVERSITY

DAEGU

DCU

UNIVERSITY

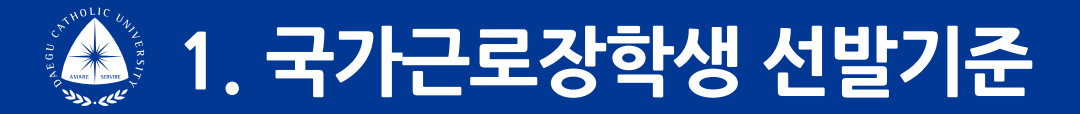

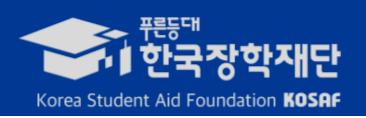

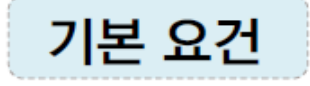

# 1 대한민국 국적을 소지한 자 중 지원 대상 대학의 <u>재학생</u>

※ 근로 활동 중 학적변동(휴학, 편입, 졸업 등)이 발생한 경우, 대학 담당자에게 반드시 내용 전달 ※ 지원대상 대학은 한국장학재단 홈페이지에서 확인 가능

# ${rac 2}$ 학자금 지원구간이 <u>9구간 이하</u>인 대학생

※ 긴급 경제적 위기가구 학생<sup>\*</sup>, 봉사유형 및 취업연계유형은 학자금 지원구간과 관계없이 선발 가능 \* 학부모 실직 및 휴·폐업, 파산·면책 등에 해당하는 경우

З 직전학기 성적이 <u>C⁰(70점/100점)</u>이상

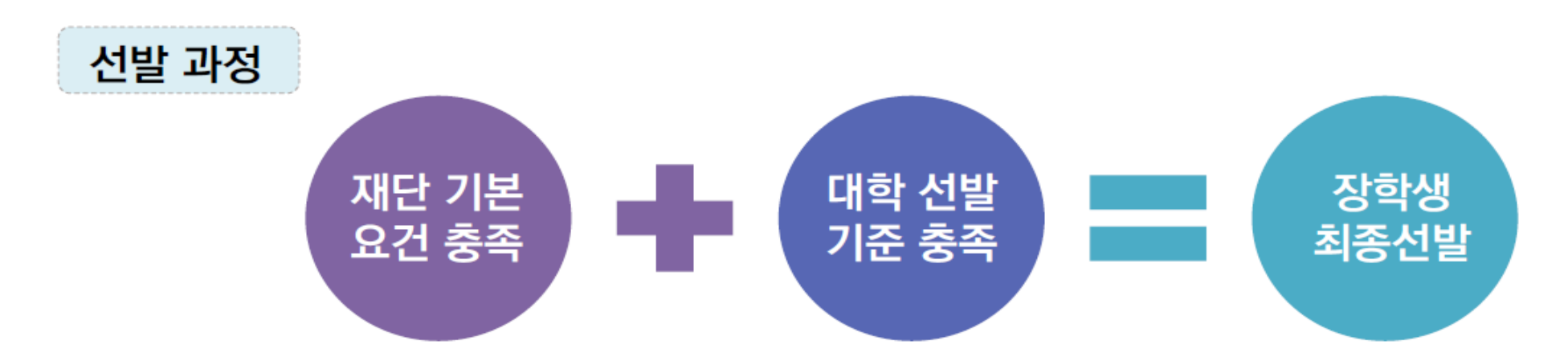

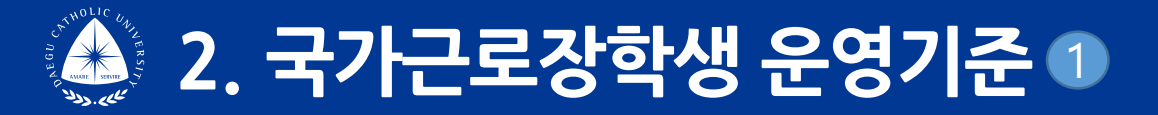

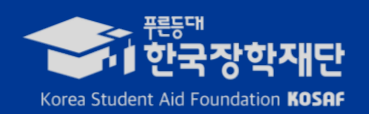

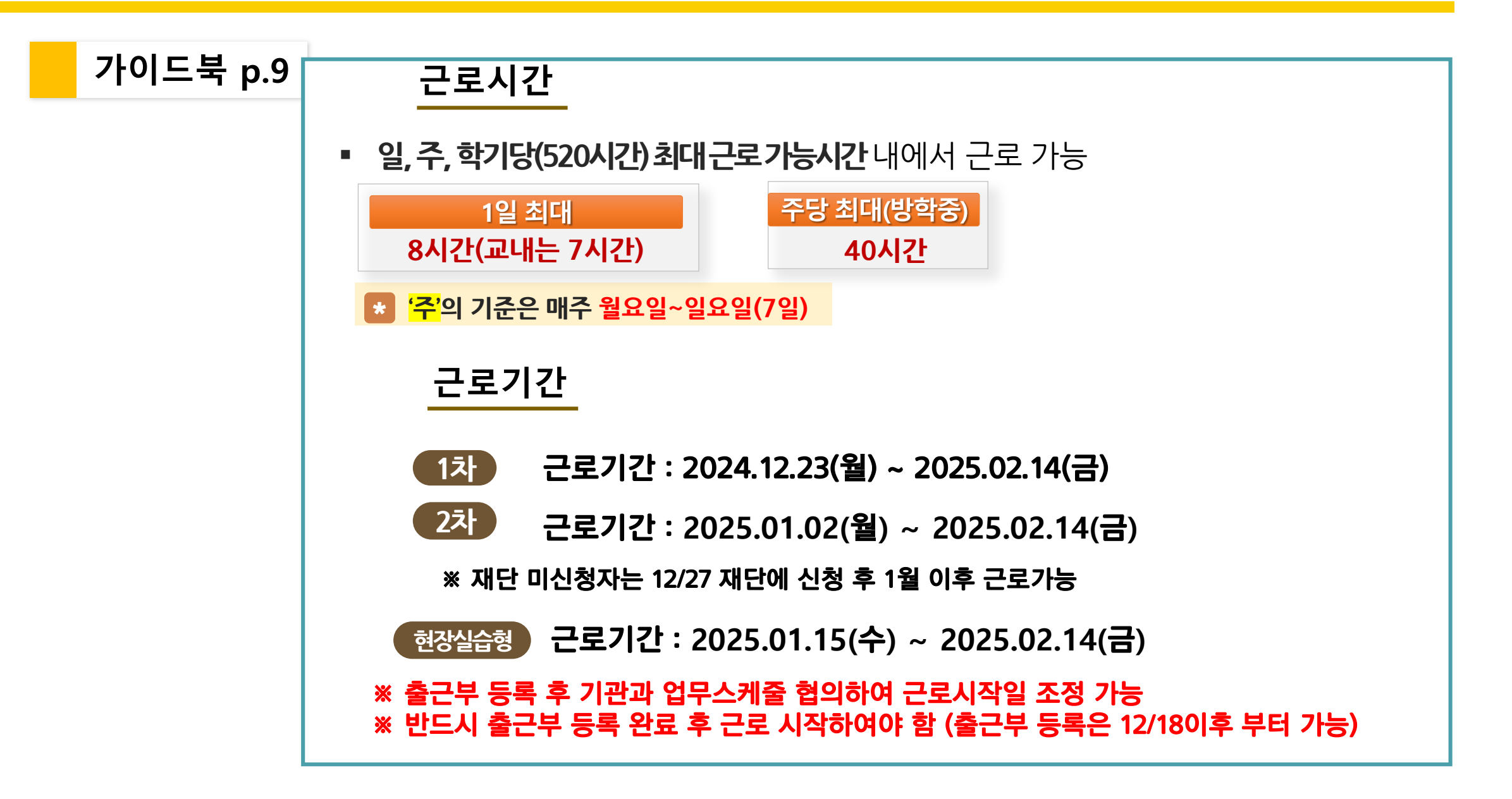

#### ▪ 근무한 달의 다음달 20일에 근로비 지급

- 근무한 달의 다음달 5일까지 학생의 정정건도 기관에서 수정하여 제출
- 근무한 달의 다음달 5일까지 기관에서 출근부 제출

### 장학금 지급일

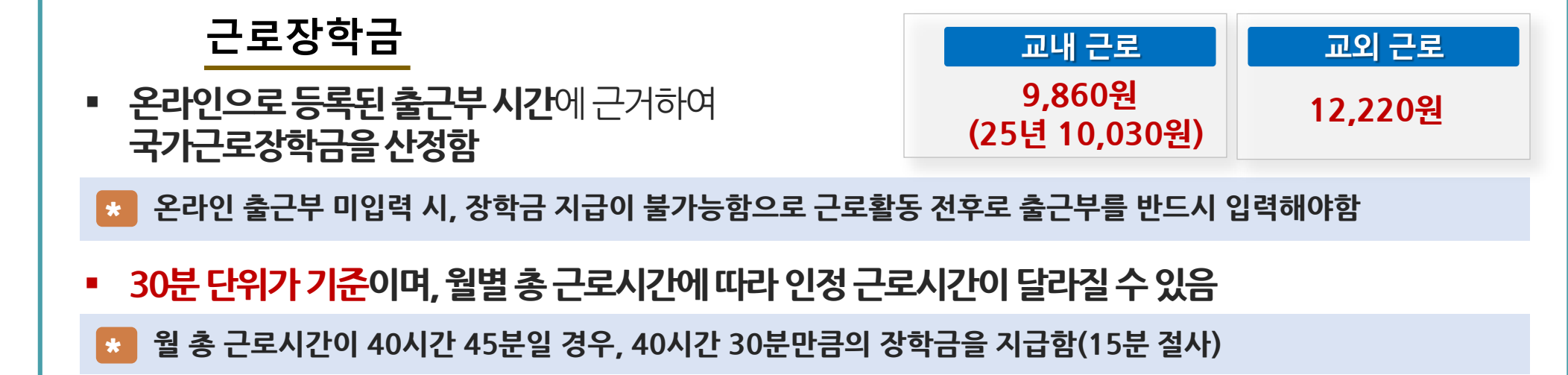

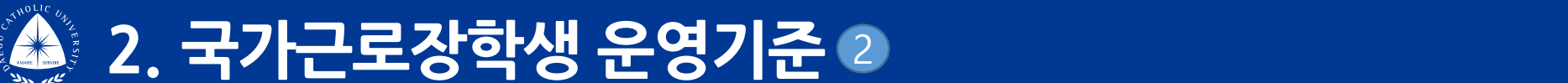

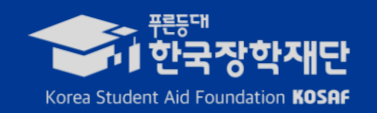

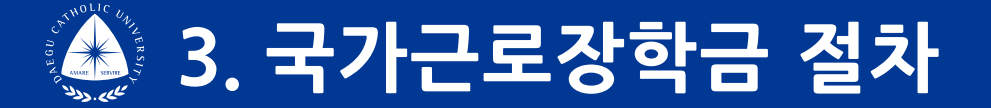

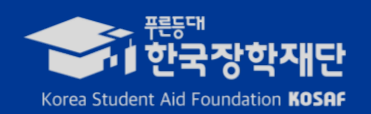

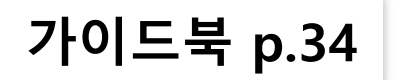

# 국가근로장학금은 이렇게 운영됩니다!

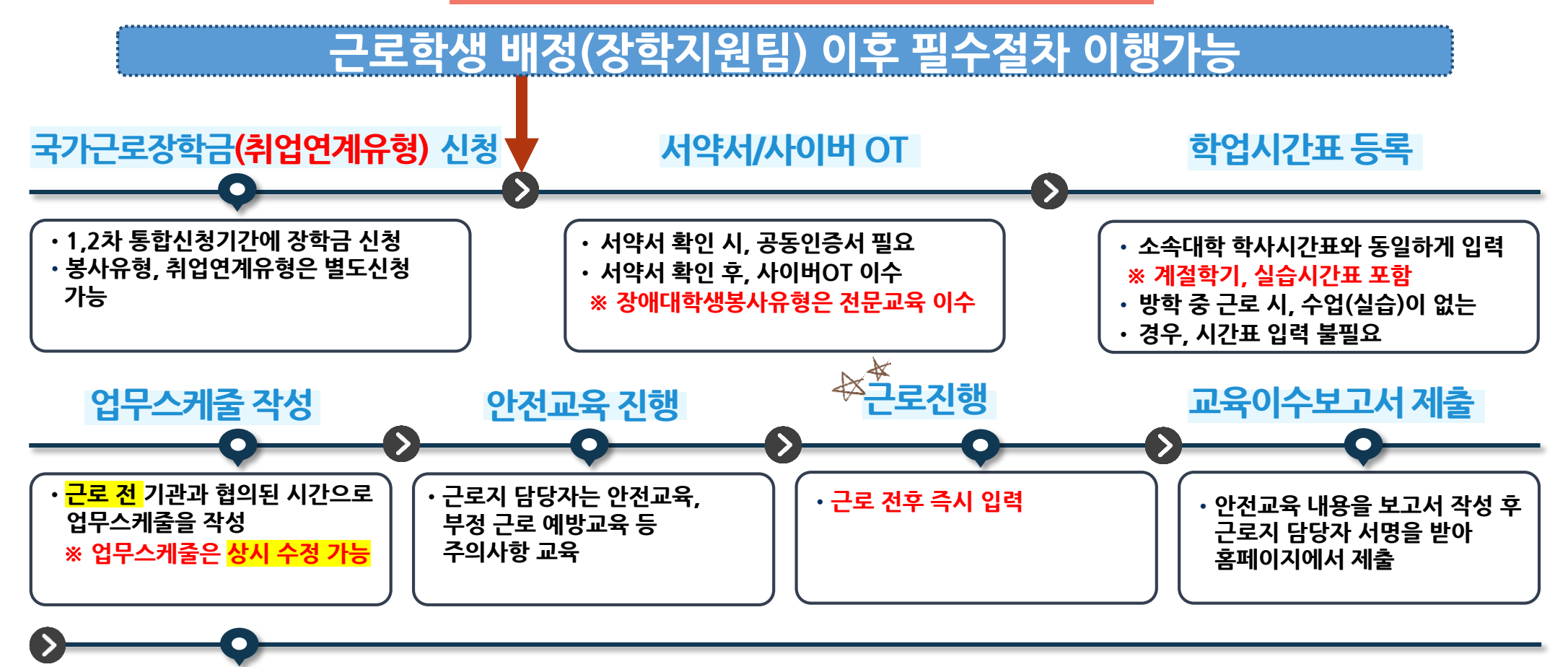

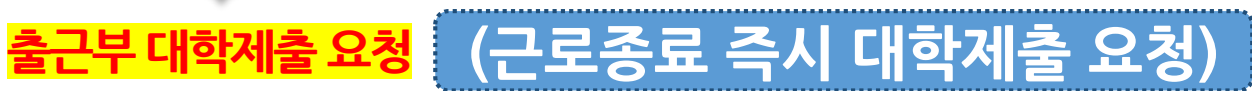

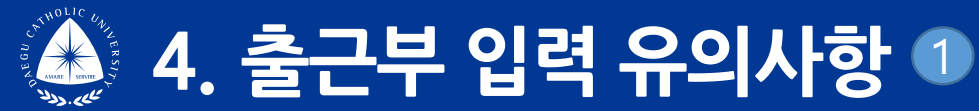

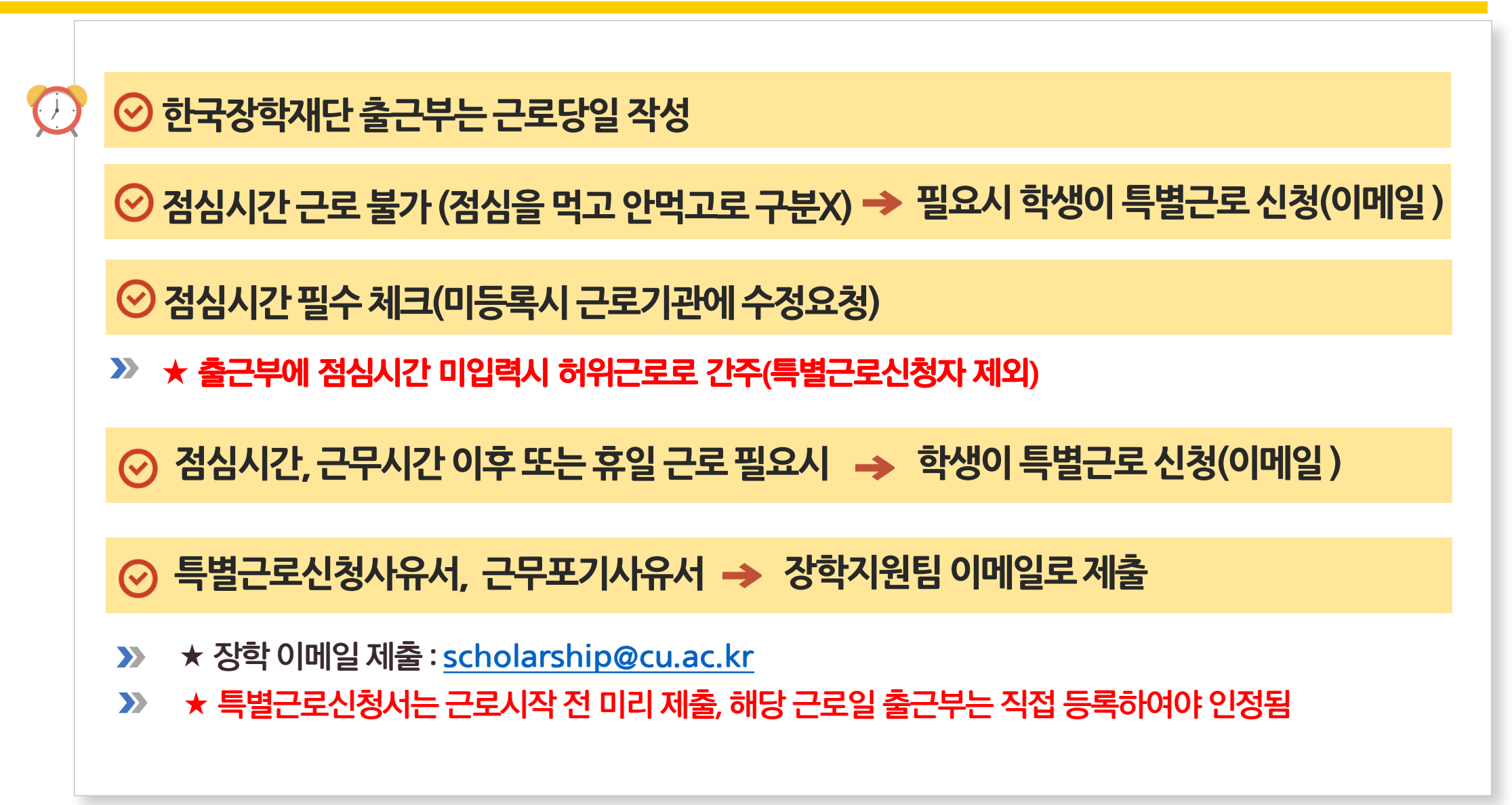

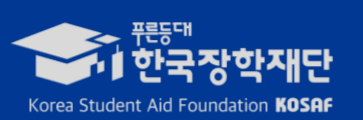

## ⊘ 허위로 출근부 입력시 장학금 반환 및 근로장학생 자격 제한(이동하면 출/퇴근 기입 불가)

⊘ 근로장학생 단독 근로 금지(담당자 동반하여 근로)

▶ ★ 휴학 또는 졸업 전날까지만 근로 인정 (미졸자(학기초과자)도 졸업전일까지만 근로가능)

⊘ 학적변동시 출근부 등록가능일

⊘ 위치기반이 근로지외로 조회 → 위치동의 후 GPS 확인, 근로지 좌표 재설정 요청

▶ ★ 입력하지 못한 출근내역은 근로지 담당자에게 정정요청(학기당 기관등록횟수 범위내)

⑦ ◇ 업무스케쥴은 근무시작일 전일까지 등록 → 근무일 당일 입력시 출근부 입력 불가

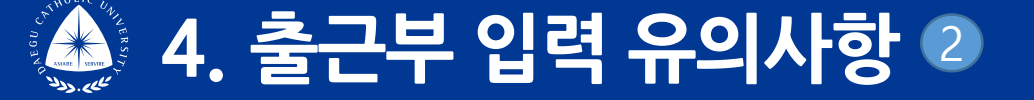

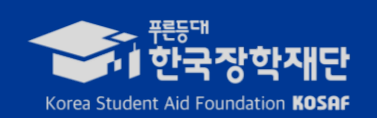

7

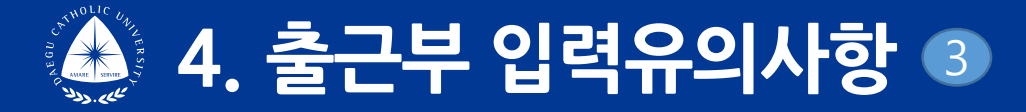

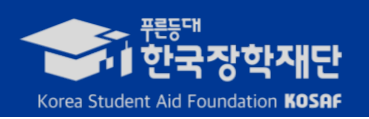

# 출근부 정정사유서 제출 제도 폐지 안내

⊘ 2024년도 2학기(9월) 부터 학생의 출근부 정정사유서 장학지원팀 제출 제도 폐지

 근로지에서 출근부 제출완료 후 학생의 정정사유서를 장학지원팀에서 수정가능하므로 학생의 실제근로여부 확인이 어려움

✓ 근로장학생 과실로 출근부 미입력한 경우, 근로기관에서 실제 출근내역 확인받은 후 수정제출

⊘ 학생 출근부 정정이 필요한 경우 다음달 5일까지 근로지 담당자가 정정처리

⊘ 출근부 기관제출 전 반드시 학생의 정정건 반영후 제출(출근부 기관제출 후는 정정요청 불가)

⊘ 학기당 기관등록 정정횟수 50건 범위내 가능

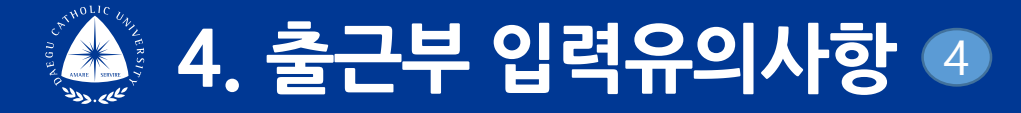

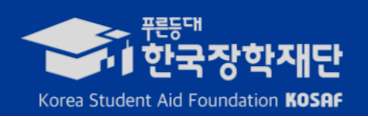

#### ① 근로지에 정정요청을 했는데 출근부 앱에 반영이 안되어 있어요!

- ④ 기관에서 출근부 대학제출 이후에는 정정이 불가합니다
  - ex) 1월 8일 정정건 → 1월 6일 정정요청 → 근로지 출근부 대학제출 완료이후이므로 정정불가
  - 출근부 대학제출 마감은 다음달 5일까지이며, 출근부 대학제출 후에는 제출 취소 후 정정해달라고 해야 함(5일이후에는 정정요청 불가)
  - ※정정내역 최종확인 → 근로한 다음달 5일까지 최종내역 확인가능 → 이상 있을시 장학지원팀으로 연락바람 → 근로한 다음달 20일 장학금 지급
  - ★ 근로 시작 전 안내자료 반드시 숙지바라며, 미숙지로 인한 불이익은 학생 본인이 감수하여야 하므로 유의바랍니다.

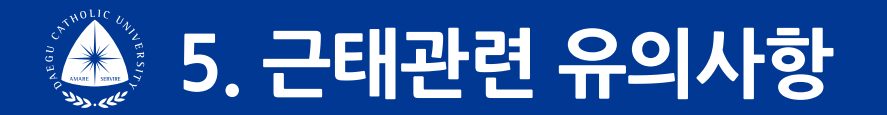

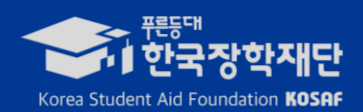

## ✓ 근로기관-근로장학생 상호평가 실시 의무(한국장학재단에서 포털에서 가능)

✓ 근로 중간이라도 근로기관에서 근태 등을 지적하면 학생에게 개선을 요청하고
2회 이상 근로기관 이의 제기시에는 장학지원팀에서 상호확인 후 근로를 중단시킬 수 있음

➤ 근로포기시 반드시 근무포기사유서 장학지원팀 이메일로 제출

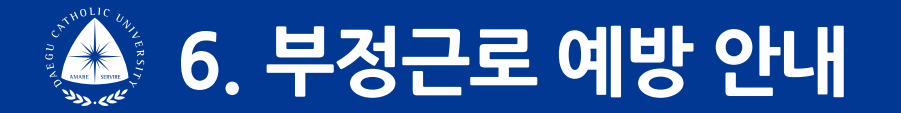

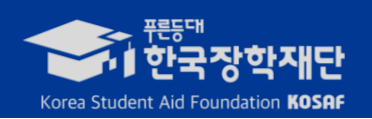

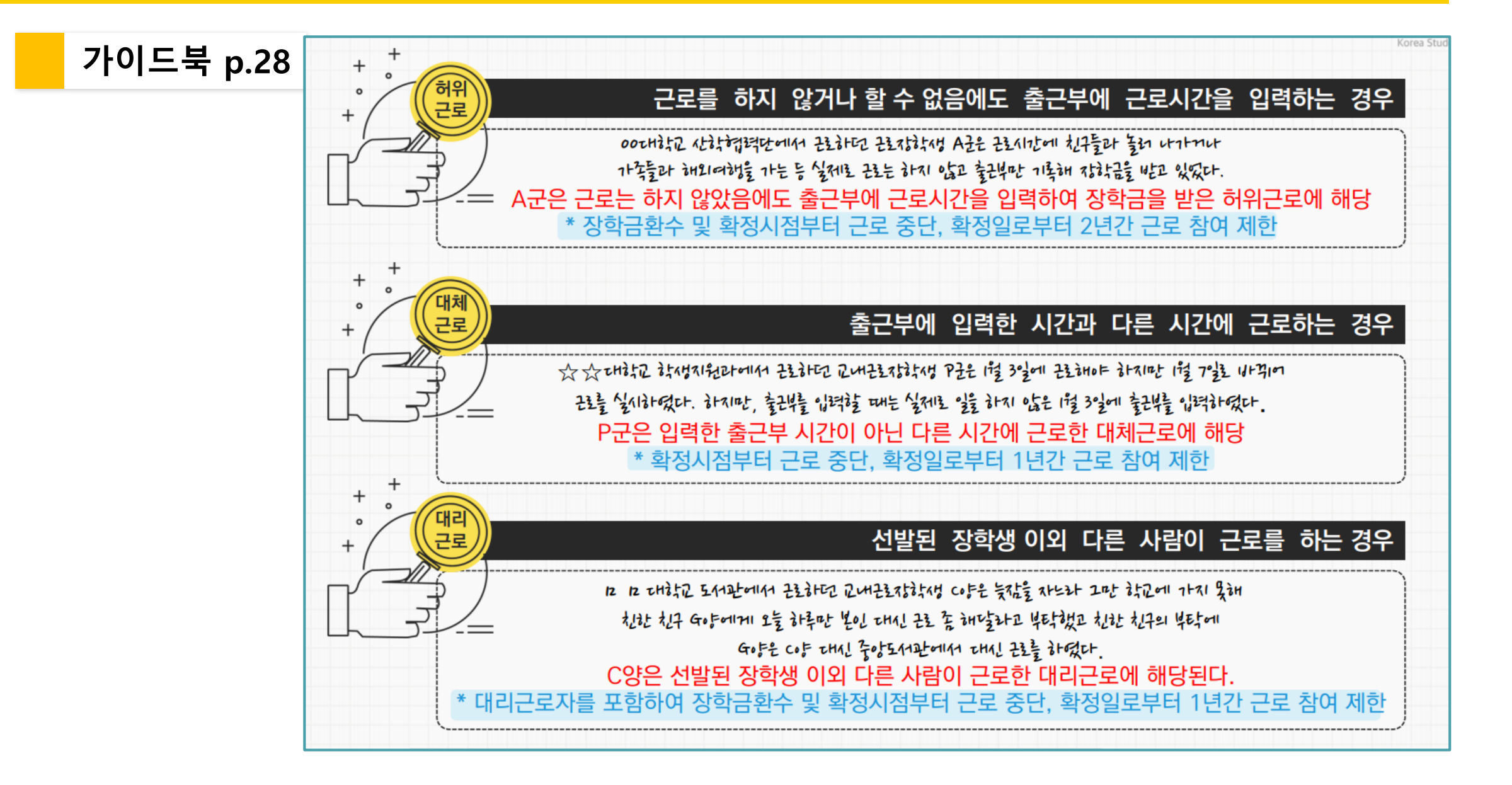

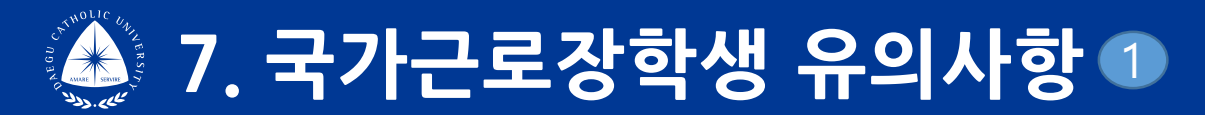

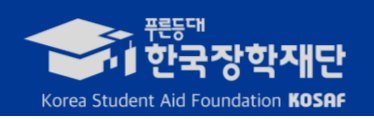

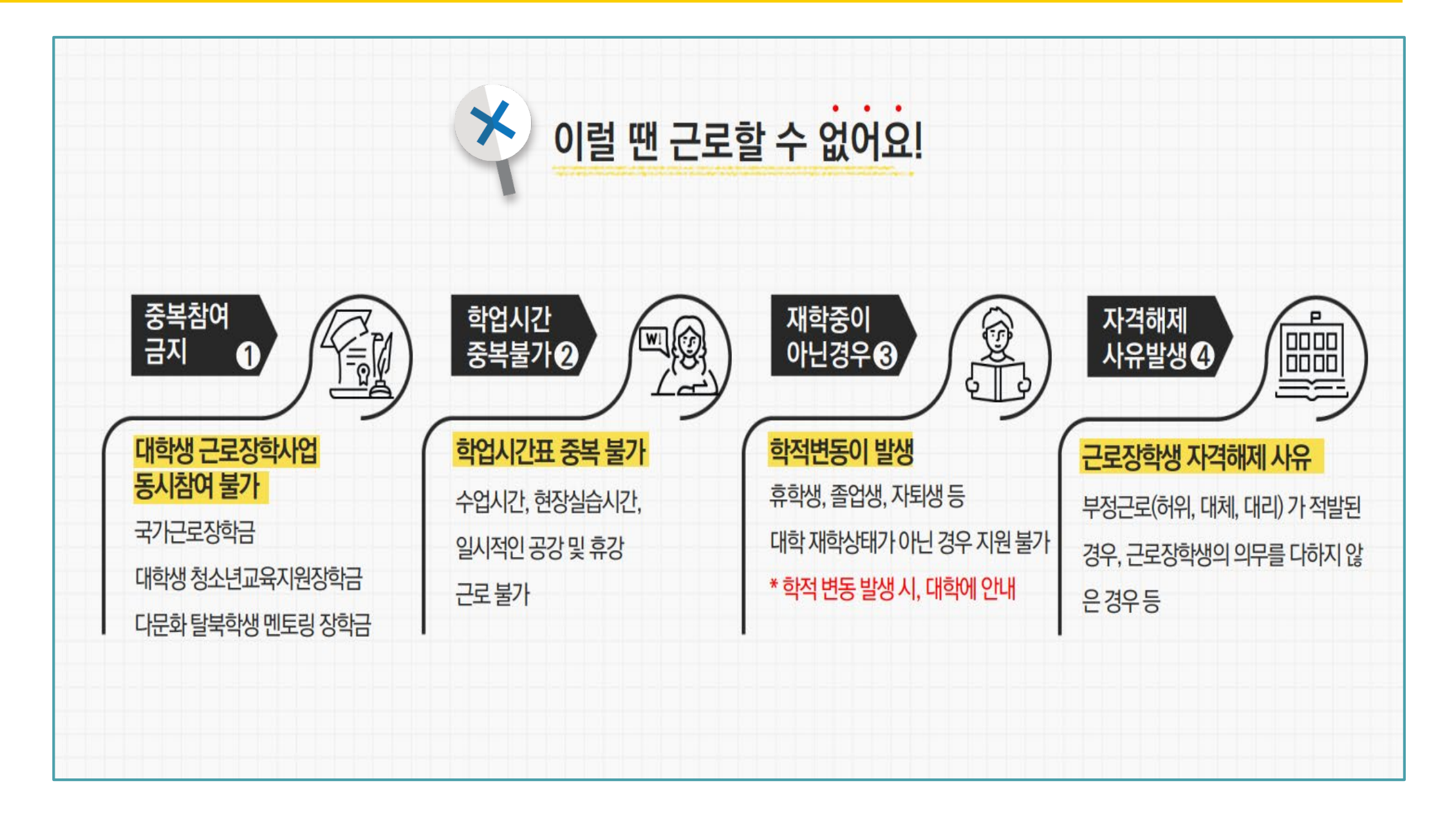

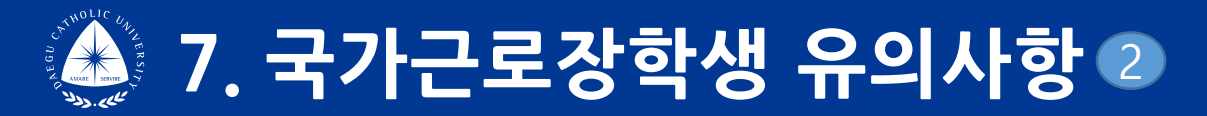

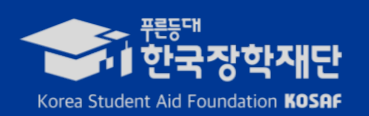

#### 🔝 장학재단에서 다음연도에 이해관계 확인하므로 졸업하더라도 적발 시 반납해야 함

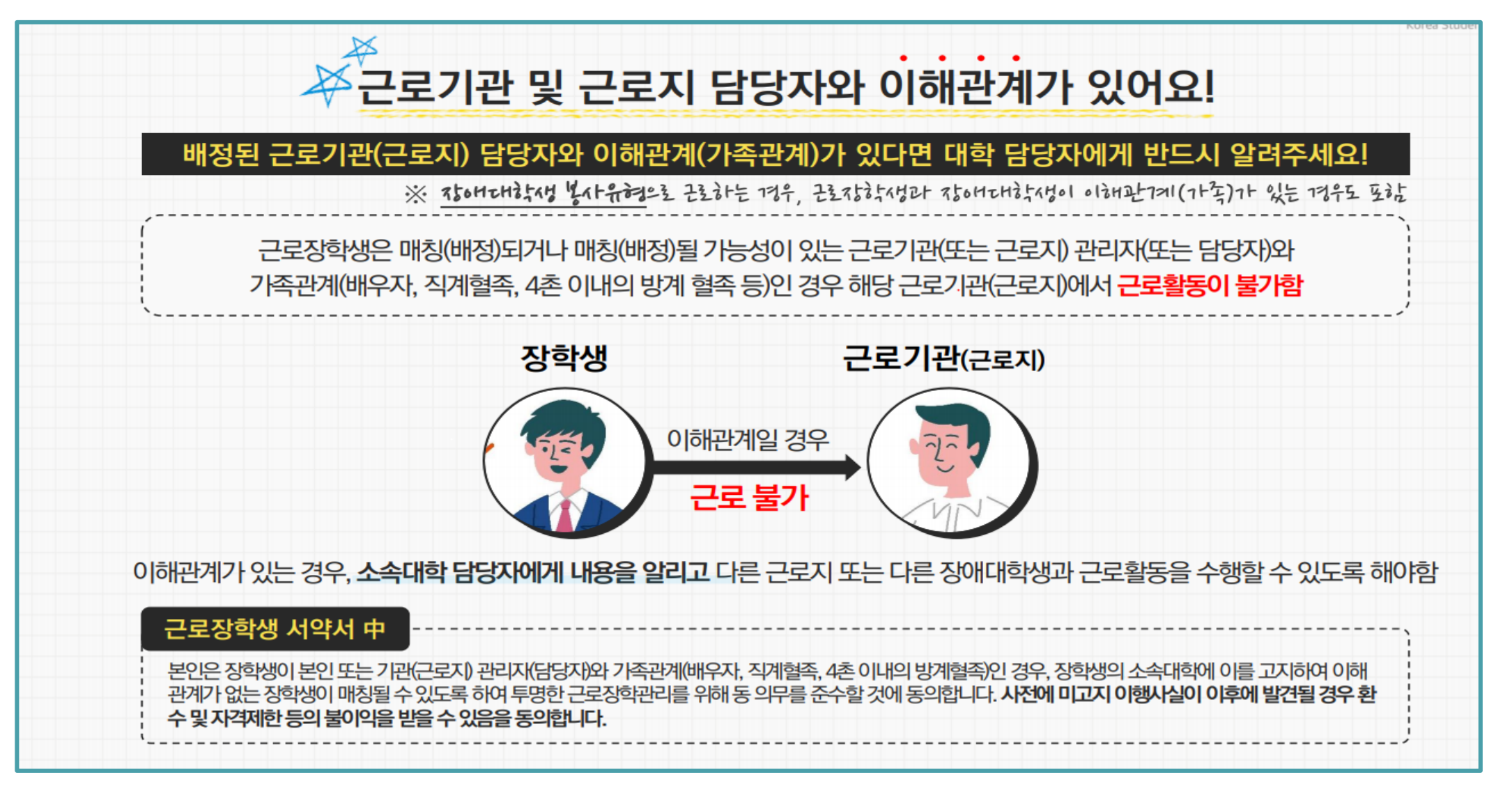

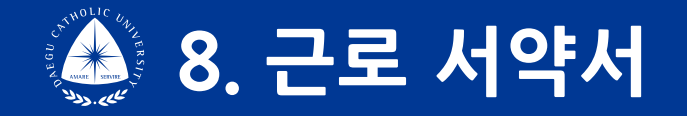

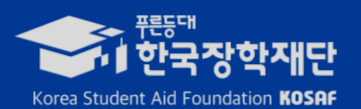

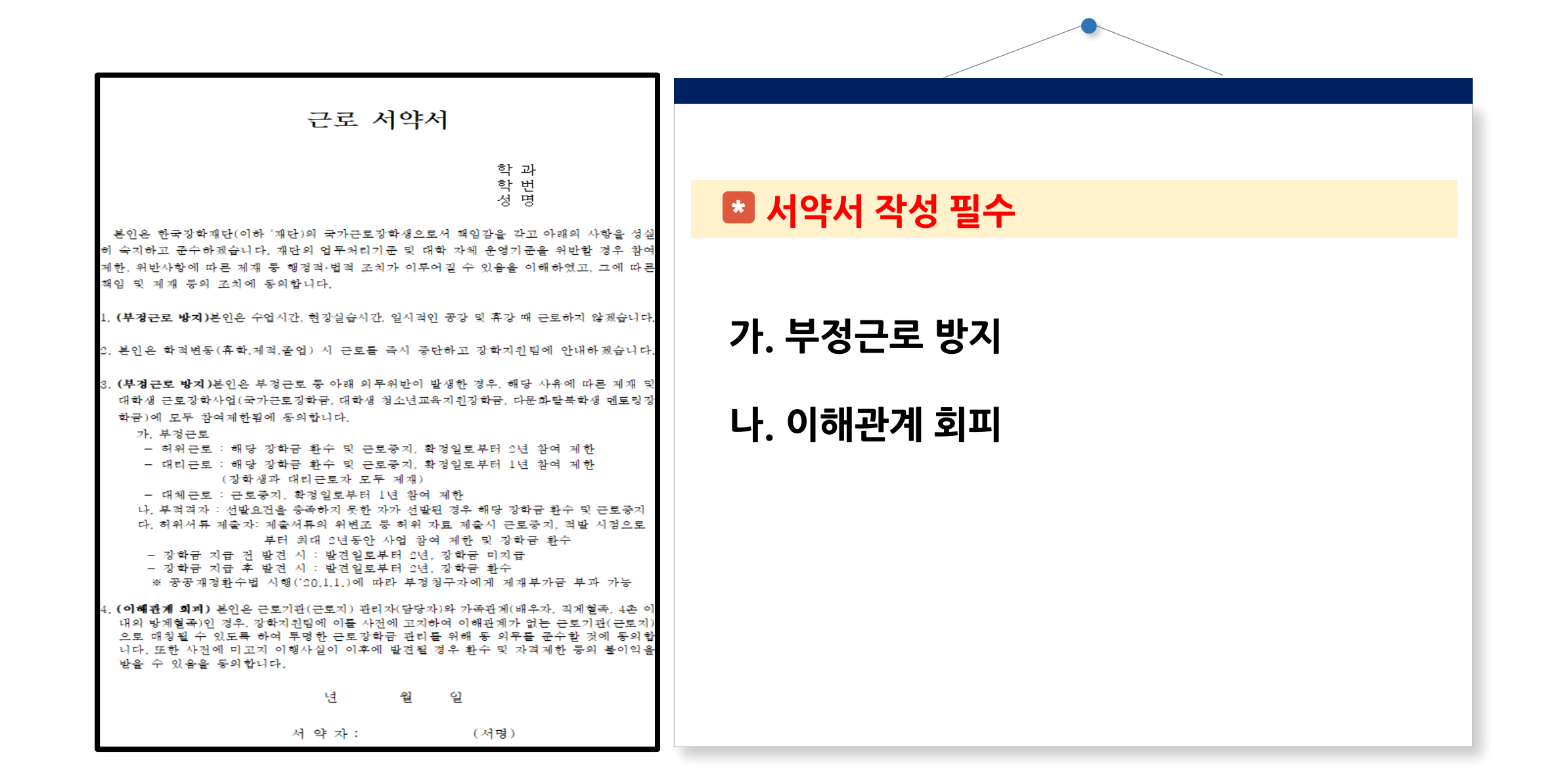

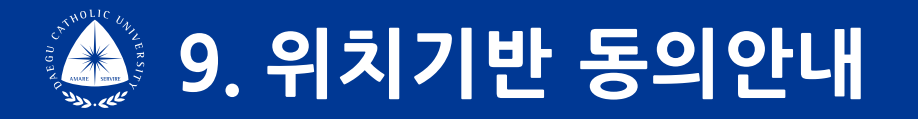

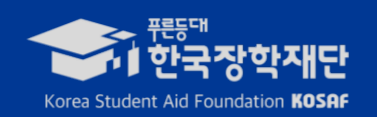

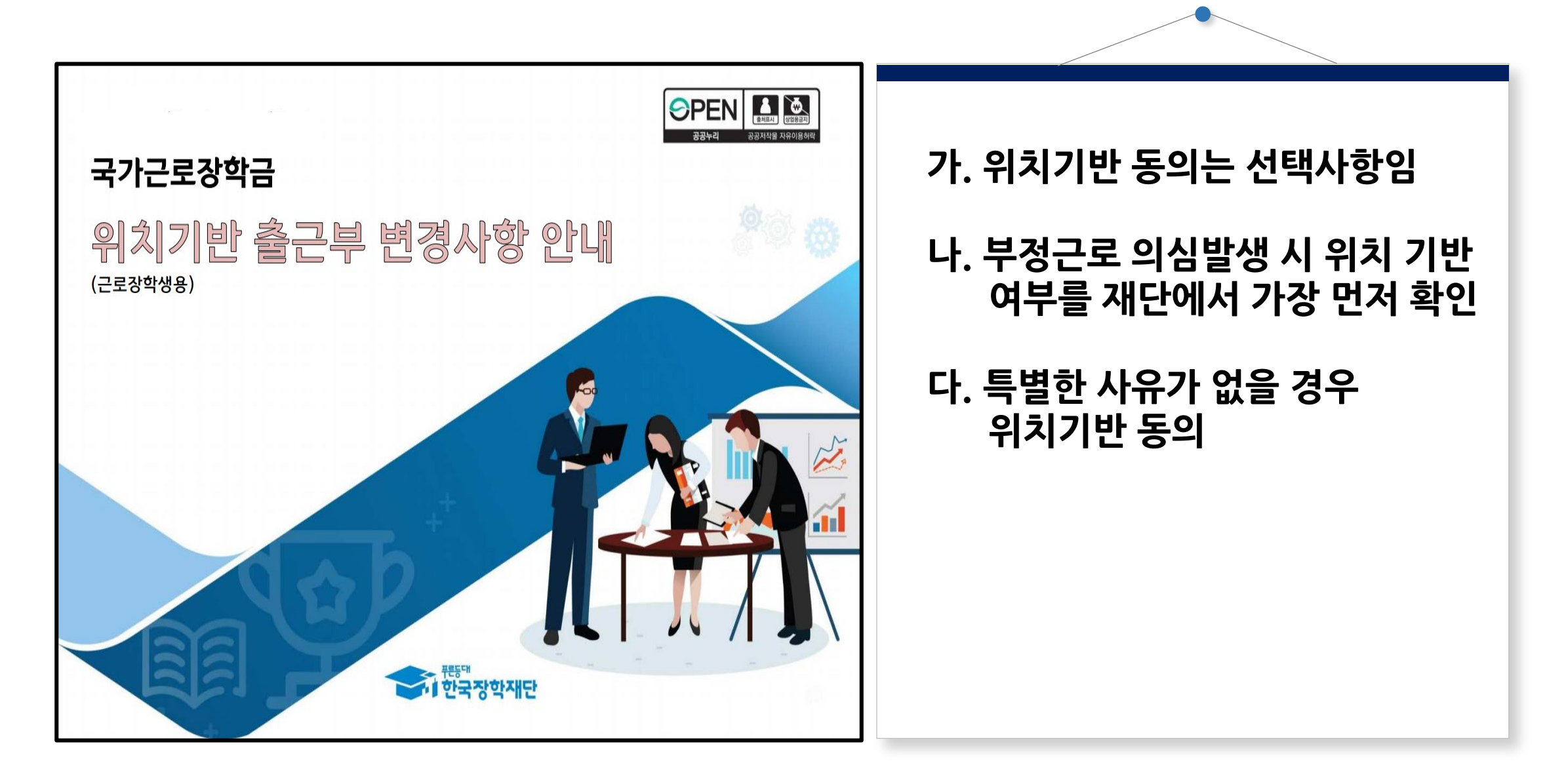

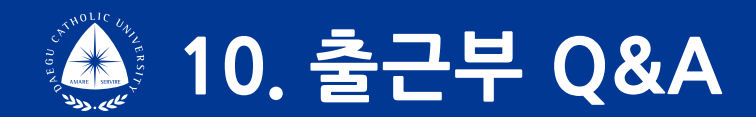

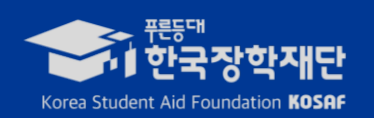

| 🚯 출퇴근 시간을 잘못 찍었거나, 찍지 않은 경우, 퇴근처리를 하지 않은 경우 등은 근로지 담당자 |  |
|--------------------------------------------------------|--|
| 에게 출근내역 확인 받은 후 수정요청 하면 됩니다.                           |  |
| (담당자 정정횟수 학기당 50건 범위내(방학포함)                            |  |
| C 다다자에게 전전 C 처 해느데 아지 추그브 앤에 바여이 아디어 인어 C I            |  |
| ·····································                  |  |
| Q 의료철 7월까지 근포지 법정지가 경경철 두 ᆻ—의 철근두 대학재철 이구에는 경경의 철거경험   |  |
| <u> (0</u> 휴학이나 졸업을 앞두고 있는데 언제까지 근무 가능한가요?             |  |
| A 휴학 또는 졸업 전 날 까지만 근로 인정합니다.                           |  |
| ex) 1월 23일 휴학, 1월 22일 까지의 근로만 인정. 이후 근로는 장학금 미지급       |  |
|                                                        |  |
|                                                        |  |
|                                                        |  |
|                                                        |  |
|                                                        |  |

감사합니다.